# Using the CampusGroups Calendar (Undergrads)

Last Modified on 10/09/2024 11:51 am EDT

Instructions on how to use the CampusGroups calendar.

#### **Before You Start**

You will need the following before you can complete this task:

• Your PennKey and password to log into groups.wharton.upenn.edu.

If CampusGroups fails to load in your browser repeatedly, please let us know so we can track its performance.

#### **Table of Contents**

- Using the CampusGroups Calendar (Video)
- Questions?

### Using the CampusGroups Calendar (Video)

- 1. Log in to groups.wharton.upenn.edu with your PennKey and password and click the calendar icon at the top of the page. This will take you to a calendar that displays events based on your user profile and event display settings.
- You can search for events of filter by upcoming/past events, club or group name, group type, event type, or event tags. If you want to find events open to all UGR students, choose Open to All UGR Students in the Events Tags or if you want to find events for first year students choose For New UGR Students in the Events Tags.
- 3. Create Google Calendar feeds based off of your search filters. For example, once you have selected the Clubs or Event Tags that you want, you can click the down-arrow icon and copy the link generated. Open up Google Calendar and click the + sign to add a calendar by URL and paste the URL generated by CampusGroups.

## Questions?

**Top** 

For questions about your CampusGroups account:

- Contact: computing.wharton.upenn.edu
- Email: support@wharton.upenn.edu

If you experience an error in the CampusGroups website:

- Contact: https://help.campusgroups.com/en/
- Email: support@campusgroups.com